How To . . .

## IC: Gradebook Instructions for Elementary School 4<sup>th</sup> – 5<sup>th</sup>

#### Set Up

- 1. Log onto Infinite Campus
- 2. Make sure you are in the correct Term.
- 3. Expand Instruction.
- 4. Expand Admin.
- 5. Choose Preferences.

| Preferences                                                 |  |
|-------------------------------------------------------------|--|
| 🔚 Save                                                      |  |
| Teacher Preference                                          |  |
| Hide Dropped Students                                       |  |
| Show Student Numbers                                        |  |
| Show Student Pictures                                       |  |
| Invert Seating Chart Auto-Placement (Start from the bottom) |  |
| Use Seating Chart for Attendance                            |  |
| Use Canned Comments                                         |  |
| Teacher Web Site URL                                        |  |
| http://www.forsyth.k12.ga.us/schools/staff.asp?stID=645     |  |

- 6. Place checkmarks for the preferences you would like.
- 7. Cut and paste the **URL** from your staff web page.
- 8. Click Save
- 9. Repeat for each Section
- 10. Close Admin by clicking it
- 11. Expand Instruction.
- 12. Click Lesson Planner.
- 13. Click New Group.
  - a. Name the group Assignments.
  - b. Set the weight as 100.
  - c. Select all 4 **Terms.**
  - d. Click Save

How To . . .

| Calendar LMS 04-05 💌 Section                                                                                                    | nite Campus                                                                                                    |                                                                                                    |
|----------------------------------------------------------------------------------------------------|----------------------------------------------------------------------------------------------------|----------------------------------------------------------------------------------------------------|
| I ulie Bervenke         I ulie Bervenke         I ulie Bervenke         I netruction         I netruction | Lesson Plan er<br>Cesson Plan<br>Cesson Plan<br>Term 1 9 Week<br>Term 3 9 Week<br>Term 3 9 Week<br>Term 4 9 Week | New Assignment New Activity  Group Detail  Assignments Veriet Sequence Hidd  100  1  Select Term/Task Combination  Term 1 - 9 Week  Term 3 - 9 Week  Term 4 - 9 Week |

e. Create an Assignment Group for each Section

#### Creating New Assignments to be graded (in Lesson Planner)

- 1. Click **New Assignment.** Enter appropriate information.
- 2. **Name** Type the name of the assignment  $\rightarrow$  Press Tab
- Abbreviation this is how it will appear in gradebook, it cannot be longer than 5 characters long→ Press Tab
- 4. **Group** what category does the assignment go into→Use your down arrow to select the Assignment Group→Press Tab twice
- 5. Total Points put in how many points is this assignment worth  $\rightarrow$  Press Tab
- 6. Curve Use this only if you are in Conduct, Penmanship, Creative Writing, Art, Music, PE or FLES-- Select Letter (Assignment)→ to do that quickly press L twice → Press Tab
- 7. **Due Date** is a required field  $\rightarrow$  Press Tab
- 8. **Assigned date** Will allow parents to see all of the information about a given assignment before it is due → Press Tab
- 9. Active Uncheck this box to exclude the assignment from the average  $\rightarrow$  Press Tab
- 10. **Hide Portal** Checking the box will keep it from showing up on the parent portal until you want it to show → Press Tab
- 11. **Multiplier** you can have an assignment count multiple times-for example you can count a test twice by entering 2→ Press Tab
- 12. **Sequence** this is the order you want it to appear in your gradebook
- 13. **Description and Objectives** can show what the assignment is this is visible on Parent Portal and can be used instead of or in conjunction with Homework Hotline on the Teacher Web Page.
- 14. **Save** (the icon is in the top left corner) when completed.

How To . . .

| Calendar Ch251 04-05 V Sector 06/250050064-9 Reading Tobin                                                                                                    |                                                                                                    |                                                                                                    |
|----------------------------------------------------------------------------------------------------|----------------------------------------------------------------------------------------------------|----------------------------------------------------------------------------------------------------|
| <ul> <li>Save Central</li> <li>General</li> <li>Frostnaino</li> <li>Oraclabook</li> <li>Oraclabook</li> <li>Oraclabook</li> <li>Oraclag by Tack</li> <li>Oraclag by Tack</li> <li>Oraclag by Tack</li> <li>Oraclag by Tack</li> <li>Oraclag by Tack</li> <li>Term 39 Week</li> <li>Term 39 Week</li> <li>Term 49 Week</li> <li>Term 49 Week</li> <li>Term 49 Week</li> </ul> | New Assignment _ New Activity Assignment _ New Activity Assignment Detail None Comprehension Winn Divie Comprehension Winn Divie Comprehension Winn Divie Comprehension Winn Divie Comprehension Assignments - Torm 3 9 Wock Test Strend Totel Parte 100 Cue Date 01 M3/2005 Tm Active | *Akborvial<br>CM/0<br>*<br>Curve<br>Letter(Assignment)<br>Assigned Date<br>E<br>Hols Potal<br>E<br>Sequence<br>0<br>5<br>5<br>0<br>*<br>*<br>* |

#### Entering Grades for the Assignments (in Gradebook)

- 1. Click Gradebook
- 2. Clicking Hide Grade Totals will make it easier to enter grades:

| e Campus                                                                              |                                                                                                    |                                                                                                    |                                                                                                    |                                                                                                    |                                                                                                    |                                                                                                    | ite Campu                                                                                                    | c                                                                                                    |                                                                                                    |
|---------------------------------------------------------------------------------------|----------------------------------------------------------------------------------------------------|----------------------------------------------------------------------------------------------------|----------------------------------------------------------------------------------------------------|----------------------------------------------------------------------------------------------------|----------------------------------------------------------------------------------------------------|----------------------------------------------------------------------------------------------------|----------------------------------------------------------------------------------------------------|----------------------------------------------------------------------------------------------------|----------------------------------------------------------------------------------------------------|
| 521 S1077-4 Rong/Content Area 💌                                                       |                                                                                                    |                                                                                                    |                                                                                                    |                                                                                                    |                                                                                                    |                                                                                                    | ne oampa                                                                                                    | 2                                                                                                    |                                                                                                    |
| nue View Help                                                                         |                                                                                                    |                                                                                                    |                                                                                                    |                                                                                                    |                                                                                                    | Calendar LMS 04-05 😽 Section                                                                                                    | 01) 352150077-4 Rdng/Content Area                                                                                                    | *                                                                                                    |                                                                                                    |
| et Mallors A                                                                          |                                                                                                    |                                                                                                    |                                                                                                    |                                                                                                    |                                                                                                    | Index Search Help                                                                                                    | Sthre View Help                                                                                                    |                                                                                                    |                                                                                                    |
|                                                                                       |                                                                                                    | - Hamer                                                                                                    | auw                                                                                                    | - Teat.                                                                                                    |                                                                                                    | 🛃 Aule Benvenuto                                                                                                    | Chevney, Ashleigh N                                                                                                    | Homewood                                                                                                    | l. E Test.                                                                                                    |
| Hide Grade Totals                                                                     | $\mathbf{\lambda}$                                                                                                    |                                                                                                    | 8                                                                                                    |                                                                                                    |                                                                                                    | E Student Information                                                                                                    | Show Grade Totals                                                                                                    |                                                                                                    |                                                                                                    |
| it a tent                                                                             |                                                                                                    | 16                                                                                                    | with []                                                                                                    | *                                                                                                    |                                                                                                    | Atlendance                                                                                                    | Select a task                                                                                                    |                                                                                                    | Sec.                                                                                                    |
| ant Pis Pos                                                                           | % Grd % rd                                                                                                    |                                                                                                    |                                                                                                    |                                                                                                    |                                                                                                    | Grading By Task                                                                                                    | 3-8 Week 👻                                                                                                    | Pero                                                                                                    |                                                                                                    |
| own, Emily E                                                                          |                                                                                                    |                                                                                                    |                                                                                                    |                                                                                                    |                                                                                                    | Crading By Student                                                                                                    | Of Brown Emily E                                                                                                    | -                                                                                                    |                                                                                                    |
| heyney, Axhleigh N                                                                    |                                                                                                    |                                                                                                    |                                                                                                    |                                                                                                    |                                                                                                    | Dely Planner                                                                                                    | 07 Chevney, Ashleigh N                                                                                                    |                                                                                                    | 1                                                                                                    |
| dar, Kimbark T                                                                        |                                                                                                    |                                                                                                    |                                                                                                    |                                                                                                    |                                                                                                    | Lesson Planner                                                                                                    | 07 Cutles, Romberly T                                                                                                    | _                                                                                                    |                                                                                                    |
| arkney, Justin II                                                                     |                                                                                                    |                                                                                                    |                                                                                                    |                                                                                                    |                                                                                                    | Correste Gradro                                                                                                    | 07 Harkman Justin M                                                                                                    |                                                                                                    |                                                                                                    |
| and, Timothe R                                                                        |                                                                                                    |                                                                                                    |                                                                                                    |                                                                                                    |                                                                                                    | Curves<br>Seation Charl Sature                                                                                                    | 07 Hanis, Jessica S                                                                                                    |                                                                                                    |                                                                                                    |
| eath, Buendie M                                                                       |                                                                                                    |                                                                                                    |                                                                                                    |                                                                                                    |                                                                                                    | Preferences                                                                                                    | 07 Heard, Timothy R                                                                                                    |                                                                                                    |                                                                                                    |
| ihnzin, Date T                                                                        |                                                                                                    |                                                                                                    |                                                                                                    |                                                                                                    |                                                                                                    | E F ports                                                                                                    | 07 Heath, Brandle M                                                                                                    |                                                                                                    |                                                                                                    |
| esnedy, Ronald B                                                                      |                                                                                                    |                                                                                                    |                                                                                                    |                                                                                                    |                                                                                                    | Accourtant                                                                                                    | OT Istures, Date T                                                                                                    |                                                                                                    |                                                                                                    |
| nist Joidae R                                                                         |                                                                                                    |                                                                                                    |                                                                                                    |                                                                                                    |                                                                                                    | Access Log                                                                                                    | 07 Kennedy, Ronald B                                                                                                    |                                                                                                    |                                                                                                    |
| it a<br>We<br>and<br>nowa<br>hey<br>usta<br>antis<br>antis<br>antis<br>antis<br>antis | Isterio Serio Seri | Interference         Pois         Pois         No         Mod         Mod         < | Interference         Point         N         Control         N           C. Entrich E         Point         Point         N         Control         N           C. Entrich E         Point         Point         N         Control         N         N           C. Entrich E         Point         Point         N         Control         N         N           C. Entrich E         Point         Point         N         N         N         N         N           C. Entrich E         Point         Point         N         N         N         N         N           C. Entrich M         Point         Point         N         N | Price         Price         No.         No. | Image: Project Constraints         Project Constraints         Project Constraint | Image: Project State         Project State         State         State <th< td=""><td>Image: Section of the section of the section of t</td><td>Bare         Status         Status<td>Bar         Status         Status</td></td></th<> | Image: Section of the section of the section of t | Bare         Status         Status <td>Bar         Status         Status</td> | Bar         Status         Status |

#### For Report Cards

**Grading by Task** is for the end of a grading period when report cards are being built – not for entering grades on regular assignments.

Grading by Students is for the same purpose.

### Only Grades K – 3 will be using Grading by Task and Grading by Student.

How To . . .

# **Copying Assignments to other Sections**

1. If you wish to copy assignments, select the Term and the <u>Group</u> where the assignment(s) are listed. Click the <u>Copy Group icon</u>.

| Cher the opy oroup icon.                                                 |                             |  |  |  |  |  |
|--------------------------------------------------------------------------|-----------------------------|--|--|--|--|--|
| n 04) 450050004-1 Social Studies                                         |                             |  |  |  |  |  |
| Social Studies                                                           |                             |  |  |  |  |  |
| 🔚 Save 🗙 Delete 🗋 New Group 🗋 New Assignment 🧾 New Activity 🖹 Copy Group |                             |  |  |  |  |  |
| Lesson Plan                                                              | Group Detail                |  |  |  |  |  |
| Term 1 9 Week                                                            | *Name                       |  |  |  |  |  |
| Term 2 9 Week                                                            | Assignments                 |  |  |  |  |  |
| 🖻 🛄 Term 3 9 Week                                                        | Weight Sequence Hide Portal |  |  |  |  |  |
| 🗄 🛅 Assignments (100%)                                                   | 100 1                       |  |  |  |  |  |
| Colony research quide [100pt                                             |                             |  |  |  |  |  |
| Story Assignments (100%) 10                                              |                             |  |  |  |  |  |
| Completed Brouchure (100pts                                              | TTl                         |  |  |  |  |  |
| 🗄 🖵 Term 4 9 Week                                                        |                             |  |  |  |  |  |
| _                                                                        | Term 3 - 9 Week 🚩           |  |  |  |  |  |
|                                                                          |                             |  |  |  |  |  |

 Pick the Assignments you want to copy and pick the Groups you want to copy the assignments to. Then scrolled down and press the <u>Copy Assignments to Selected Groups button</u>. BE CAREFUL on this step!

| ndex Search Help                                      | Lesson Plan Group Copier                                                                                                    |                                                      |  |  |  |  |
|-------------------------------------------------------|----------------------------------------------------------------------------------------------------|------------------------------------------------------|--|--|--|--|
| obin                                                  | This tool will copy the Assignments you select from list and copy them to the groups<br>you select from other Sections you teach. |                                                      |  |  |  |  |
| Instruction                                           | Pick the Assignments you want to<br>copy.                                                                                         | Pick the Groups you want to copy the Assignments to. |  |  |  |  |
| 🛱 Grading By Task<br>🏝 Grading By Student             | Assignments                                                                                                    | CHEST 04-05<br>50004-1 Social Studies                |  |  |  |  |
| III Roster<br>III Daily Planner<br>III Lesson Planner | Colony research guide                                                                                                    | Assignments - Term 3 9 Week                          |  |  |  |  |
| Admin                                                 | Completed Brouchure                                                                                                    | Assignments - Term 4 9 Week                          |  |  |  |  |
| Seating Chart Setup                                   | Storyboard for brouchure                                                                                                    | 450050004-9 Social Studies                           |  |  |  |  |
| Preferences     Reports     User Communication        |                                                                                                    | 🗹 Assignments - Term 3 9 Week                        |  |  |  |  |
| Account Settings                                      |                                                                                                    | Assignments - Term 4 9 Week                          |  |  |  |  |
| O Log Off                                             | Copy Assignments to Selected Groups                                                                                               |                                                      |  |  |  |  |

Be sure the button says Copy Assignments to Selected Groups